# Modbus 转 MQTT Gateway

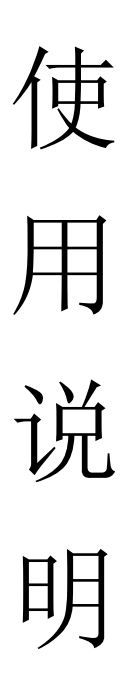

依云物联网

版本号: V3.1.2

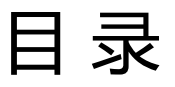

| 1, | 网关模块的参数                     | 2   |
|----|-----------------------------|-----|
| 2, | 网关模块的连接                     | 6   |
| 3, | 网关模块的配置                     | 7   |
|    | 3.1 打开配置软件                  | 7   |
|    | 3.2 进入配置软件                  | 7   |
|    | 3.3 读取配置参数                  | 8   |
|    | 3.4 MQTT 参数配置               | 8   |
|    | 3.5 RS485/Report/RTC 等参数配置  | 11  |
|    | 3.6 APN/WiFi/Ethernet 等参数配置 | 12  |
|    | 3.7 Modbus 参数配置             | 13  |
|    | 3.8 模块调试                    | 18  |
|    | 3.9 产品信息与固件更新               | .19 |
| 4, | 网关模块的 Json 数据包格式说明          | 20  |
| 5, | 网关模块的 Modbus RTU 协议说明       | 30  |

### -、网关模块的参数

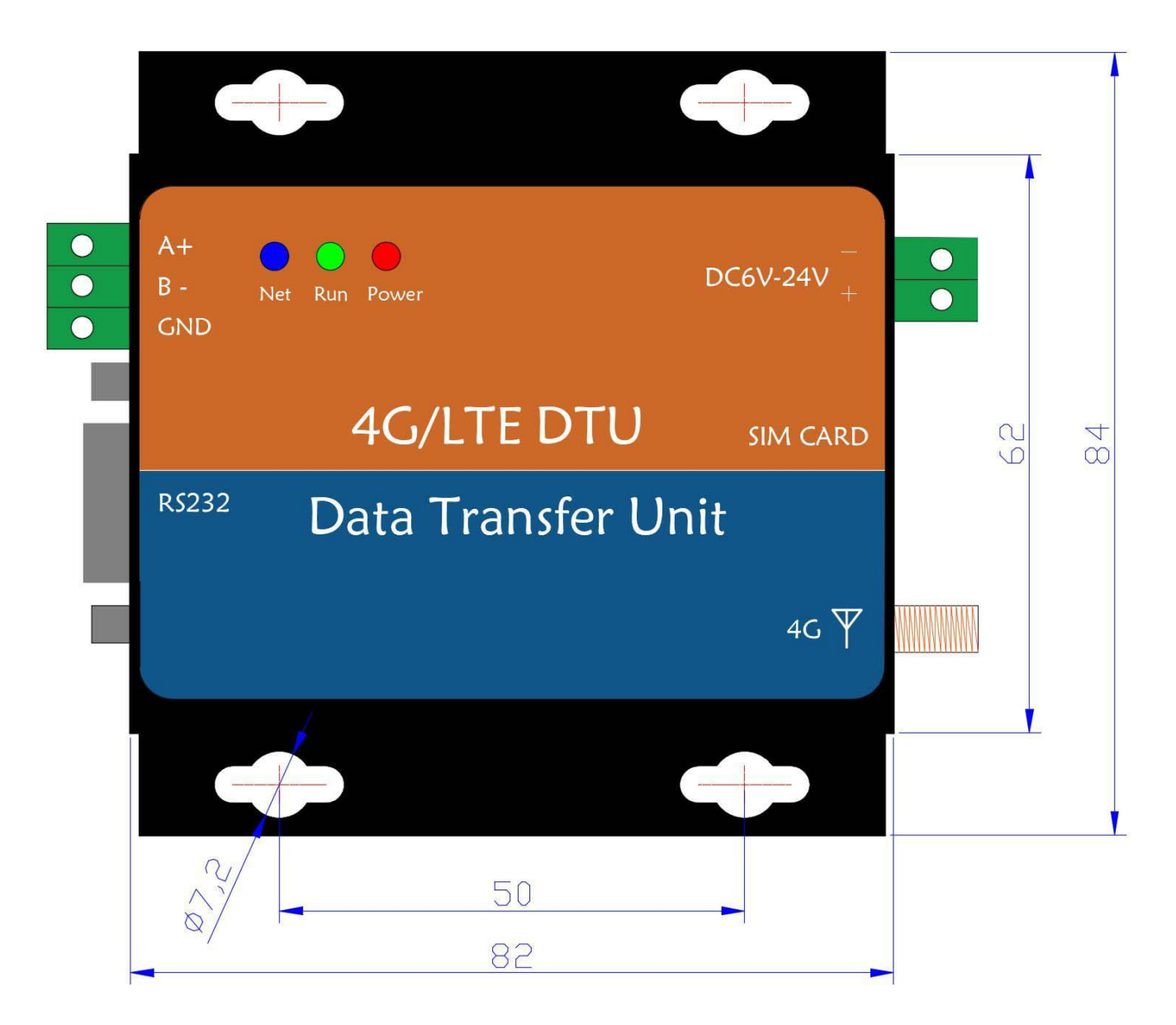

1.1 模块的外观与安装尺寸(以 4G 模块为例,其它型号安装尺寸相同):

### 1.2 GPRS 网关模块性能参数

| GPRS 网关模块的性能参数 |      |            |  |
|----------------|------|------------|--|
| 项目 名称 描述       |      |            |  |
|                | 储存温度 | -40°C-85°C |  |
| 基本参数           | 工作温度 | -35°C-70°C |  |
|                | 工作电压 | DC6V~24V   |  |

Modbus 转 MQTT 网关模块使用说明书 V3.1.2

|      | 工作电流      | DC12V 空闲均值 40mA,发送数据时均值 55mA               |  |  |  |  |  |
|------|-----------|--------------------------------------------|--|--|--|--|--|
|      | GPRS 模组   | 移远 M26 工业级的四频全球通用 GSM/GPRS 无线模组            |  |  |  |  |  |
|      | MCU       | ST 半导体,工业级 72MHz,32 位 ARM 内核处理器            |  |  |  |  |  |
|      | 电源接口      |                                            |  |  |  |  |  |
| 硬件接口 | RS232 配置口 | DB9 孔(2-RX,3-TX,5-GND), 波特率 9600-115200bps |  |  |  |  |  |
|      | RS485 数据口 | A+,B- 3P-3.81 可拔插接线端子,波特率 1200-115200bps   |  |  |  |  |  |
|      | 天线接口      | SMA 阴头 *产品配套: 50Ω SMA 内针吸盘天线;              |  |  |  |  |  |
|      | SIM 卡槽    | 标准 3V/1.8V 推杆式 SIM 卡座, 支持移动、联通大卡           |  |  |  |  |  |
|      | 工作频段      | GSM850,EGSM900,DCS1800,PCS1900             |  |  |  |  |  |
|      | 华时中安      | Class4(2W) GSM850,EGSM900;                 |  |  |  |  |  |
| 网络金米 | 反别切伞      | Class1(1W) DCS1800,PCS1900                 |  |  |  |  |  |
| 网络参致 |           | GPRS 数据下行传输:最大 85.6kbps;                   |  |  |  |  |  |
|      | GPRS 数据特性 | GPRS 数据上行传输:最大 85.6kbps                    |  |  |  |  |  |
|      | 编码格式      | CS-1、CS-2、CS-3和CS-4                        |  |  |  |  |  |

# 1.3 4G/LTE 网关模块性能参数

|      | 4G/LTE 网关模块的性能参数 |                              |  |  |  |  |
|------|------------------|------------------------------|--|--|--|--|
| 项目   | 名称               | 描述                           |  |  |  |  |
|      | 储存温度             | -40°C-85°C                   |  |  |  |  |
| 甘木会粉 | 工作温度             | -35°C-70°C                   |  |  |  |  |
| 奉平梦致 | 工作电压             | DC6V~24V                     |  |  |  |  |
|      | 工作电流             | DC12V 空闲均值 52mA,发送数据时均值 95mA |  |  |  |  |

Modbus 转 MQTT 网关模块使用说明书 V3.1.2

|      | LTE 模组    | 工业级 4G/LTE 无线模组(支持移动、联通、电信网络)                             |  |  |
|------|-----------|-----------------------------------------------------------|--|--|
|      | MCU       | 工业级 72MHz,32 位 ARM 内核处理器                                  |  |  |
|      | 电源接口      | 2P-3.81 可插拔端子                                             |  |  |
| 硬件接口 | RS232 配置口 | DB9 孔(2-RX,3-TX,5-GND), 波特率 9600-115200bps                |  |  |
|      | RS485 数据口 | A+,B- 3P-3.81 可拔插接线端子,波特率 1200-115200bps                  |  |  |
|      | 天线接口      | SMA 阴头 *产品配套: 50Ω 2dbi SMA 内针吸盘天线;                        |  |  |
|      | SIM 卡槽    | 标准 3V/1.8V 推杆式 SIM 卡座,支持移动、联通、电信大卡                        |  |  |
|      |           | FDD-LTE: B1/B3/; TDD-LTE: B38/B39/B40/B41                 |  |  |
|      | 工作频段      | WCDMA: B1 ; TD-SCDMA: B34/B39                             |  |  |
|      |           | EVDO/ CDMA2000 1x: BC0; GSM/EDGE: B3/8                    |  |  |
|      |           | Class 4 (33dBm±2dB) for GSM850 and EGSM900                |  |  |
|      | 发射功率      | Class 1 (30dBm±2dB) for DCS1800 and PCS1900               |  |  |
|      |           | Class E2 (27dBm±3dB) for GSM850 and EGSM900 8-PSK         |  |  |
| 网络金粉 |           | Class E2 (26dBm±3dB) for DCS1800 and PCS1900 8-PSK        |  |  |
| 网络参数 |           | Class 3 (24dBm+1/-3dB) for WCDMA and TD-SCDMA             |  |  |
|      |           | bands Class 3 (23dBm $\pm$ 2dB) for LTE FDD and TDD bands |  |  |
|      |           | FDD: Max 100Mbps (DL), Max 50Mbps (UL)                    |  |  |
|      |           | TDD: Max 61Mbps (DL), Max 18Mbps (UL)                     |  |  |
|      | 数据传输速率    | 3GPP R6 HSUPA: Max 5.76Mbps (UL)                          |  |  |
|      |           | 3GPP R8 DC-HSPA+: Max 42Mbps (DL)                         |  |  |
|      |           | Support 3GPP R8 1.28 TDD Max 4.2Mbps (UL), 2.2Mbps        |  |  |

1.4 Ethernet 网关模块的性能参数

Ethernet 网关模块的性能参数

ı

| 项目   | 名称        | 描述                                         |  |  |  |
|------|-----------|--------------------------------------------|--|--|--|
|      | 储存温度      | -40°C-85°C                                 |  |  |  |
| 甘木会粉 | 工作温度      | -35°C-70°C                                 |  |  |  |
| 基本参数 | 工作电压      | DC6V~24V                                   |  |  |  |
|      | 工作电流      | DC12V 均值 150mA                             |  |  |  |
|      | 以太网接口     | RJ45 10/100M                               |  |  |  |
|      | MCU       | 工业级 72MHz,32 位 ARM 内核处理器                   |  |  |  |
| 硬件参数 | 电源接口      | 2P-3.81 可插拔端子                              |  |  |  |
|      | RS232 配置口 | DB9 孔(2-RX,3-TX,5-GND), 波特率 9600-115200bps |  |  |  |
|      | RS485 数据口 | A+,B- 3P-3.81 可拔插接线端子,波特率 1200-115200bps   |  |  |  |

# 1.5 WiFi 网关模块的性能参数

|      | WiFi 网关模块的性能参数 |                                            |  |  |
|------|----------------|--------------------------------------------|--|--|
| 项目   | 名称             | 描述                                         |  |  |
|      | 储存温度           | -40°C-85°C                                 |  |  |
| 甘木会粉 | 工作温度           | -35°C-70°C                                 |  |  |
| 基中学致 | 工作电压           | DC6V~24V                                   |  |  |
|      | 工作电流           | DC12V 均值 150mA                             |  |  |
|      | WiFi 接口        | 802.11 b/g/n                               |  |  |
|      | MCU            | 工业级 72MHz,32 位 ARM 内核处理器                   |  |  |
| 硬件参数 | 电源接口           | 2P-3.81 可插拔端子                              |  |  |
|      | RS232          | DB9 孔(2-RX,3-TX,5-GND), 波特率 9600-115200bps |  |  |
|      | RS485          | A+,B- 3P-3.81 可拔插接线端子,波特率 1200-115200bps   |  |  |

### 1.4 模块的 LED 指示灯:

红色为 POWER (电源) 灯,模块上电后亮起。蓝色灯为通讯模组状态 灯,亮起或闪烁为正常。绿色为 RUN (运行) 灯,当模块注册到网络并连接到 服务器后,RUN 灯开始交替闪烁,无交替闪烁时为断网状态。二、网关模块的 连接

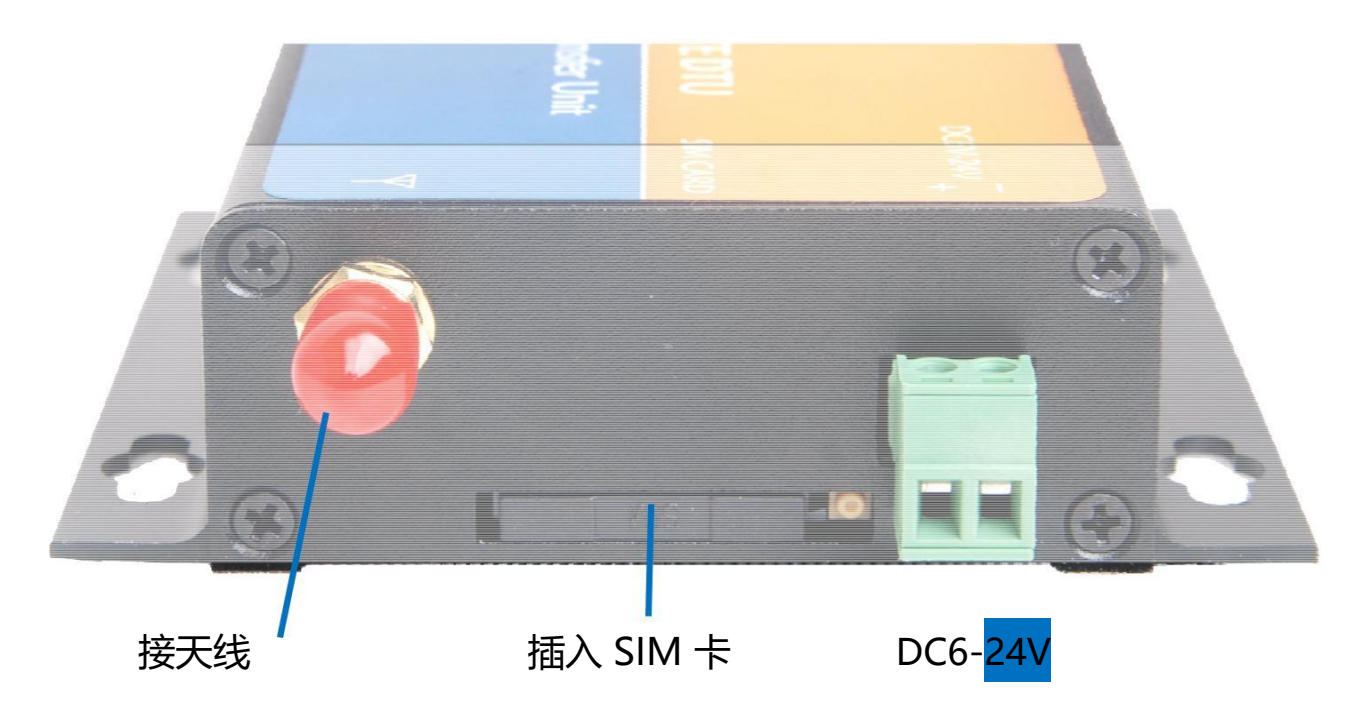

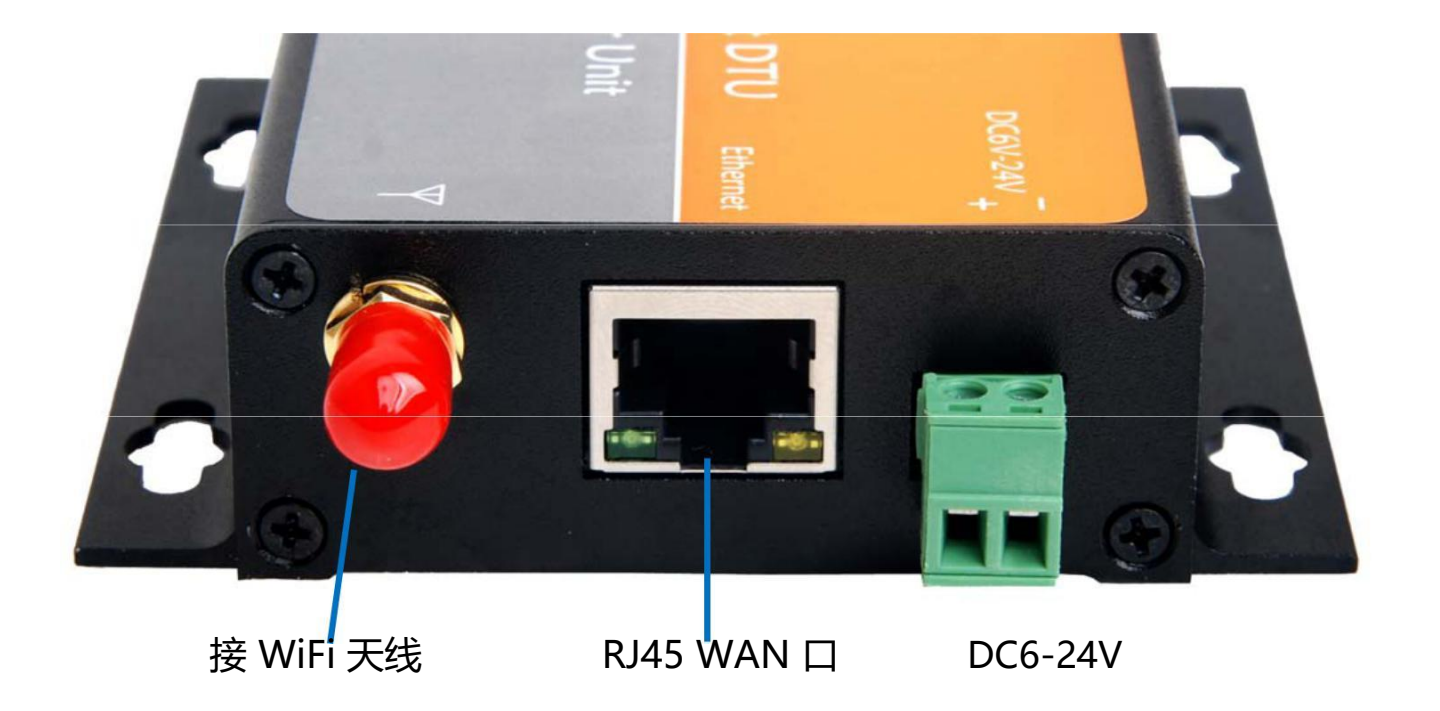

Modbus 转 MQTT 网关模块使用说明书 V3.1.2

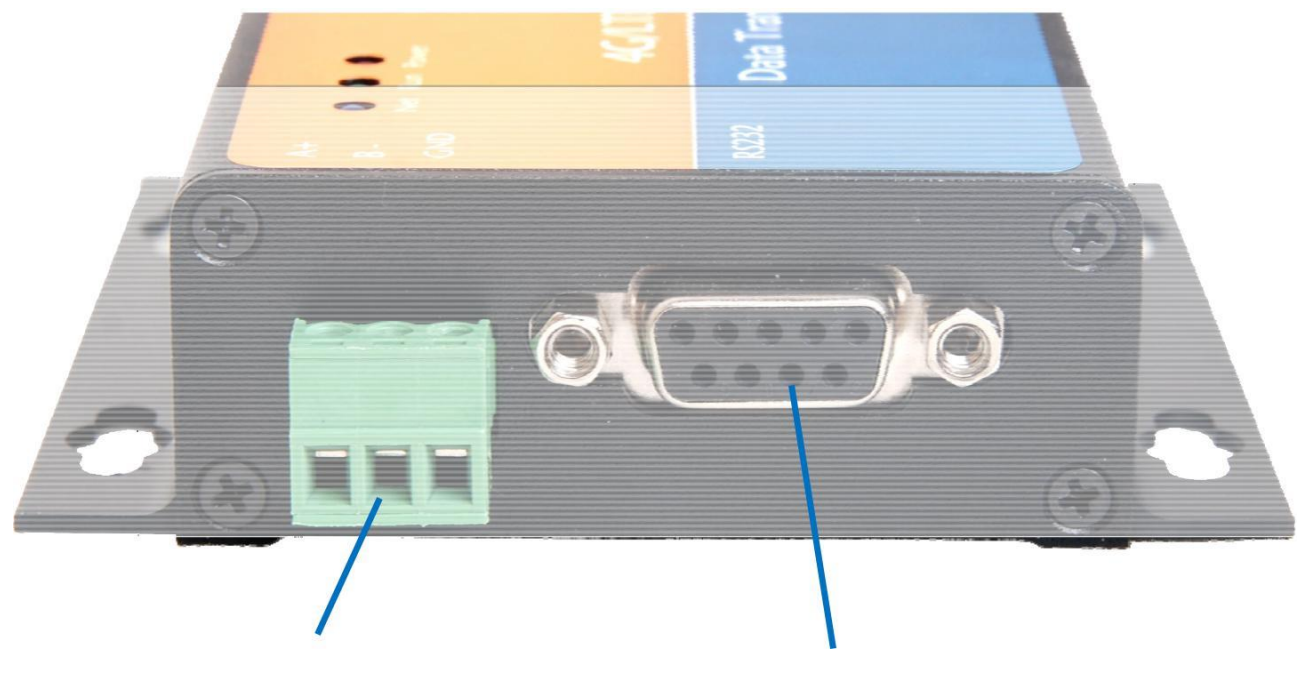

RS485 端口(A+,B-,GND) 配置口 RS232(2-RX,3-TX,5-GND)

### 三、网关模块的参数配置

3.1, 配置软件为绿色软件, 在计算上打开该配置软件, 如下图, 串口未打 开前, 不能进行除"打开串口"外的其它任何操作;

3.2, 在计算机上用 USB 转 RS232 DB9 公头数据通讯线直接连接到模块的 RS232 DB9 端口上后,打开软件,选择相应的串口号,然后点击"打开串 口",此时"进入配置"解锁亮起,点击"进入配置"按钮,等待软件自动搜索 配置口通讯参数完成后,进入到配置模式,"进入配置"按钮被锁定,显示成灰 色,"退出配置"按钮解锁亮起,如下图:

| 💢 Modbus to M | QTT Configrator-3.1.2        |                 |                                         |      |
|---------------|------------------------------|-----------------|-----------------------------------------|------|
| 串口选择 CO       | M15 V 关闭串口 进入配置              | 退出配置            | 中 一 一 一 一 一 一 一 一 一 一 一 一 一 一 一 一 一 一 一 | 写入参数 |
| MQTT RS485/   | Report/RTC APN/WiFi/Ethernet | Modbus Debug    | Product                                 |      |
| Connection    |                              |                 |                                         |      |
| Broker Add    | 192.168.0.200                |                 | Broker Port                             | 1883 |
| Client ID     | RCKIPX981KNLE553KUOK8FR      |                 | Generate Keep Alive                     | 60 S |
| User Name     | -                            |                 | SSL 🗆                                   | 〕阿里云 |
| Password      |                              |                 | □ Visible                               |      |
| Topic         |                              |                 |                                         |      |
| Project       | /test                        | 🗹 En Gateway II | ) abc                                   | 🗹 En |
|               | 模块发布:                        | QoS             | 模块订阅:                                   | QoS  |
| 读配置           | con/read_ack                 | ] 0 ~           | con/read                                | 0 ~  |
| 写配置           | con/write_ack                | ] 0 ~           | con/write                               | 0 ~  |
| 读命令           | cmd/read_ack                 | ] 0 ~           | cmd/read                                | 0 ~  |
| 写命令           | cmd/write_ack                | ] 0 ~           | cmd/write                               | 0 ~  |
| 主动上报          | data                         | 0 ~             |                                         |      |
|               |                              |                 |                                         |      |
| -             |                              |                 |                                         | 0    |
| 进入证           | 周试 退出调试 显示40                 | 85数据 隐藏48       | 5数据 重启模块 清除                             | 窗口   |
|               |                              |                 |                                         |      |

3.3 点击"读取参数"按钮,可以从模块中读出模块当前配置的参数,第一次打开时为出厂默认值。

# 3.4 MQTT 参数的配置, 打开 MQTT 选项卡, 如下图:

| 💐 Modbus to M | ス Modbus to MQTT Configrator-3.1.2−□× |                   |                     |      |  |  |
|---------------|---------------------------------------|-------------------|---------------------|------|--|--|
| 串口选择 CO       | M15 V 关闭串口 进入配置                       | 退出配置              | 公参数 导出参数 读取参数       | 写入参数 |  |  |
| MQTT RS485/   | Report/RTC APN/WiFi/Ethernet          | Modbus Debug      | Product             |      |  |  |
| Connection    |                                       |                   |                     |      |  |  |
| Broker Add    | 192.168.0.200                         |                   | Broker Port         | 1883 |  |  |
| Client ID     | RCKIPX981KNLE553KUOK8FR               |                   | Generate Keep Alive | 60 S |  |  |
| User Name     |                                       |                   |                     | 阿里云  |  |  |
| Password      | Password Visible                      |                   |                     |      |  |  |
| Topic         |                                       |                   |                     |      |  |  |
| Project       | /test                                 | 🛛 🗹 En Gateway_II | abc                 | 🗹 En |  |  |
|               | 模块发布:                                 | QoS               | 模块订阅:               | QoS  |  |  |
| 读配置           | con/read_ack                          | 0 ~               | con/read            | 0 ~  |  |  |
| 写配置           | con/write_ack                         | 0 ~               | con/write           | 0 ~  |  |  |
| 读命令           | cmd/read_ack                          | 0 ~               | cmd/read            | 0 ~  |  |  |
| 写命令           | cmd/write_ack                         | 0 ~               | cmd/write           | 0 ~  |  |  |
| 主动上报          | data                                  | 0 ~               |                     |      |  |  |

### 3.4.1 Connection

Broker Add 栏中填写运行 MQTT Broker 的 IP 地址或域 名; Broker Port 栏中填写运行 MQTT Broker 的端口号;

Keep Alive 栏为保活时间间隔,以秒为单位,一般为设为 60S 即可; Clinet ID 栏中填写客户端 ID,即模块作为 MQTT 客户端的 ID,多个客户端

(包含硬件和软件) ID 不能重复,可以点击"Generate"按钮生成随时 ID 号; User Name 栏中填写用户名(可以为空,取决于 MQTT Broker); Password 栏中填写密码(可以为空,取决于 MQTT Broker);

SSL 加密传输选项,目前仅支持 4G 全网通模块;

模块连接阿里云 Broker 时 (如需要 SSL 时,必须先勾选 SSL,再勾选阿里云),可勾选"阿里云"复选框,弹出以下窗口:

| X Modbus to MQTT Configrator-3.1.2                           | — 🗆 X          |
|--------------------------------------------------------------|----------------|
| 串口选择 COM15 ✓ 关闭串口 进入配置 退出配置 导入参数 导出参数                        | 读取参数 写入参数      |
| MQTT RS485/Report/RTC APN/WiFi/Ethernet Modbus Debug Product | _              |
| Connection 阿里云物联网接入配置工具                                      |                |
| Broker Add 192.168.0.200                                     | oker Port 1883 |
| Client ID RCKIPX981KNI ProductKey:                           | eep Alive 60 S |
| User Name DeviceName:                                        | 」SSL ☑ 阿里云     |
| Password *************                                       | ] Visible      |
| DeviceSecret:                                                |                |
| Project /test Clientld:                                      | En 🛛           |
|                                                              | 阅: QoS         |
| 读配置 con/read_ack con/read_ack                                | 0 ~            |
| 写配置 con/write_ack 加密方式: hmacsha1 ~                           | 0 ~            |
| 读命令 cmd/read_ack                                             | 0 ~            |
| 写命令 cmd/write_ack 确定 取消                                      | 0 ~            |
| 主动上报 data                                                    |                |
|                                                              | -              |
|                                                              | $\Diamond$     |
| 进入调试 退出调试 显示485数据 隐藏485数据 重启模址                               | 央 <b>清除窗口</b>  |

根据阿里云提供的参数填入到相应的文本框, 配置工具自动计算出阿里云的

Client ID 和 Password,并填入到相应文本框中。

### 3.4.2 Topic (主题)

根据 MQTT 协议对主题的说明,模块支持分层定义主题,具体如下:

Project 为模块发布订阅主题的最高层,不勾选 En 时,主题中不包含此文本 框中的字符;

Gateway\_ID 为模块发布订阅主题的第二层,不勾选 En 时,主题中不包含 此文本框中的字符;

"读配置"为应用程序读取模块的配置信息时的主题。举例:应用程序读 取模块的 485 参数时,如勾选了"Project"和"Gateway\_ID"的 En,向模块 订阅的主题为"Project","Gateway\_ID"和读配置(模块发布列)对应文本 框的字符串的拼接:"/test/abc/con/read":(注:字符串可自定义)

```
{
    "parameter":"485_par"
    }

模块向主题 "/test/abc/con/read_ack" 返回数据: (注: 字符串可自定义)
{
    "485_par":{
        "polling_interval":"2",
        "response_timeout":"1000",
        "delay_between_poll":"10",
        "485_uart":["9600", "8", "None", "1"]
    }
}
```

写配置、读命令、写命令与读配置类似, 详见后续 Json 数据包说明;

主动上报主题为模块采集到的数据经解析后定时(可配置)上传时发布的主题, 如: "/test/abc/data",这个主题由"Project", "Gateway\_ID"和主动上 报(模块发布列)的拼接而成,如不勾选"Project"和"Gateway\_ID"的 En,则主动上报主题仅为主动上报(模块发布列)文本框中的字符,如:data; Qos 为服务质量,网关模块支持 Qos0,Qos1,不支持 Qos2,根据需要选择;

### 3.5 RS485/Report/RTC 参数的配置, 打开此选项卡, 如下图:

| 🔀 Modbus             | to MQTT Configrat            | or-3.1.2                       |                             |                        |                                                    |                       |          |          |
|----------------------|------------------------------|--------------------------------|-----------------------------|------------------------|----------------------------------------------------|-----------------------|----------|----------|
| 串口选择                 | COM15 V 🗦                    | (闭串口) 送                        | 世入配置                        | 退出配置                   | 导入参数                                               | 导出参数                  | 读取参数     | 写入参数     |
| MQTT RS              | 485/Report/RTC               | APN/WiFi/E                     | thernet M                   | lodbus Debu            | g Product                                          |                       |          |          |
| - RS485 -            | 波特率:<br>数据位:<br>停止位:<br>校验位: | 9600 ~<br>8 ~<br>1 ~<br>None ~ |                             | Delay E<br>Respo<br>Po | etween Polls:<br>onse Timeout:<br>olling Interval: | 50 m<br>1000 m<br>5 S | s<br>s   |          |
| Report<br>Rep<br>RTC | ort Mode: O S                | ingle Slave                    | <ul> <li>All Sla</li> </ul> | ives R                 | eport Interval:                                    | 60 S                  | S        |          |
| P Ca                 | 2010-12-10                   | 0.23.30                        | 保沃可研                        |                        |                                                    | 民族大时世                 | IPJ2P4Jt | <b>T</b> |

**3.5.1 RS485 通讯参数:** 波特率 1200bps-115200bps, 停止位 1-2, 数据 位 8, 校验位有无, 奇, 偶校验等;

Delay Between Polls 为两条指令之间的间隔时间,建议 20mS 以上; Response Timeout 为网关模块与从机通讯的超时时间,即当模块向从机发

起轮询指令时,正常情况下,从机会立即返回数据,如果最长等待这个时间,从 机仍未返回数据,模块将执行下一条轮询指令;

Polling Inverval 为模块主动发起轮询的时间间隔,即模块多长时间主动轮 询一次的各个 Modbus 从机的数据,单位为秒;

#### 3.5.2 Report 参数

Report Mode 为模块上报数据模式,"Single Slave"是以单个从机内的 所有数据为一个数据包上报,一般有多个从机且数据量较大时采用此方 式,"All Slave"是以网关接入的所有从机的所有数据为一个数据包上报,数据 量不大时可采用此方式; Report Inverval 为模块主动上报数据的时间间隔,即模块多长时间主动上 报一次采集的 Modbus 从机的数据,单位为秒;

**3.5.3 RTC 参数**,对有实时时钟的模块,点击"读模块时钟"按钮可读出模块内的时钟,点击"同步时钟"按钮可以对模块进行对时;

#### 3.6 APN/WiFi/Ehthernet 参数配置,如下图:

| X Modbus to MQTT Configrator-3.1.2 - 🗌 🗙                                      |
|-------------------------------------------------------------------------------|
| 串口选择 COM15 ✓ 关闭串口 进入配置 退出配置 导入参数 导出参数 读取参数 写入参数                               |
| MQTT RS485/Report/RTC APN/WiFi/Ethernet Modbus Debug Product                  |
| APN                                                                           |
| APN: User Name: Password: EN                                                  |
| WiFi_SSID                                                                     |
| SSID: ykiot Password: *******                                                 |
| Ethernet/WiFi IP获取方式                                                          |
| <ul> <li>自动获取IP地址</li> <li>〇 自定义IP地址</li> </ul>                               |
| IP地址:     192.168.1.110     子网掩码:     255.255.255.0     默认网关:     192.168.1.1 |
|                                                                               |
|                                                                               |

3.6.1 APN 参数 (仅对 4G 全网通模块有效),如果 SIM 卡是公网卡,不 需要设置,可以忽略此项,模块会自动根据中国移动、中国联通、中国电信等运 营商配置相应的 APN 参数,如需要配置独立的 APN 参数,请填写此项,APN 栏填写运营商提供的"接入点名称",User Name 栏和 Password 栏分别填写 运营商提供的用户名和密码,UserName 和 Password 参数可以为空,根据运 营商提供的信息填写。

3.6.2 WiFi\_SSID (仅对 WiFi 模块有效), 配置模块要接入的 SSID 和密码;

3.6.3 Ethernet/WiFi IP 获取方式(对 Ethernet 和 WiFi 模块有效),模块 具有 DHCP 功能,可自动获取 IP 地址,也可为模块配置固定的 IP 地址;

# 3.7 Modbus 参数配置, 打开 Modbus 选项卡, 如下图:

| X Modbus to MQTT Configrator-3.1.2 -                         |     | × |
|--------------------------------------------------------------|-----|---|
| 串口选择 COM15 ✓ 关闭串口 进入配置 退出配置 导入参数 导出参数 读取参数                   | 写入参 | 数 |
| MQTT RS485/Report/RTC APN/WiFi/Ethernet Modbus Debug Product |     |   |
|                                                              |     |   |
|                                                              |     |   |
|                                                              |     |   |
|                                                              |     |   |
|                                                              |     |   |
|                                                              |     |   |
|                                                              |     |   |
|                                                              |     |   |
|                                                              |     |   |
| 添加设备 删除设备 添加变量 删除变量 读取变量 写入变量                                |     |   |

3.7.1 点击"读取参数"或"读取变量"按钮可从模块中读取当前的配置参数;3.7.2 点击"添加设备"时弹出如下界面:

| X Modbus to MQTT Configrator-3.1.2                           |     |     | $\times$ |
|--------------------------------------------------------------|-----|-----|----------|
| 串口选择 COM15 ∨ 关闭串口 进入配置 退出配置 导入参数 导出参数 读                      | 取参数 | 写入参 | 数        |
| MQTT RS485/Report/RTC APN/WiFi/Ethernet Modbus Debug Product |     |     |          |
| 添加设备 设备名(英文): slave1 设备地址: 1 确定 取消                           |     |     |          |
| <b>添加设备 删除设备</b> 添加变量 删除变量 读取变量 写入变量                         |     |     |          |

设备名为 Json 数据包中的设备键名(如: "dev\_name": "slave1"), 设备

### 地址为 Modbus 从机的站号;

添加设备后显示界面如下,用户双击设备名称可修改其名称和站号:

| slave1:1  | 序号  | 地址   | 键名   | 类型   | 采样低值 | 采样高值 | 工程低值 | 工程高值 |
|-----------|-----|------|------|------|------|------|------|------|
| 双击可以更高    | 牧设备 | 备名和过 | 站号   |      |      |      |      |      |
|           |     |      |      |      |      |      |      |      |
|           |     |      |      |      |      |      |      |      |
|           |     |      |      |      |      |      |      |      |
| 添加设备 删除设备 | 添加  | 变量   | 删除变量 | 读取变量 | 写入变  | 星    |      |      |

3.7.3 删除设备: 选中某个设备, 点击"删除设备"即可删除该设备;

3.7.4 添加变量:选中某个设备后,然后点击"添加变量"按钮,弹出如下界面,进行变量添加(添加变量后,应用程序按 Json 格式读写即可,模块自动转化为 Modbus 指令,见 Modbus 协议和 Json 数据格式):

| 加变量                     |              |                       |        |                  |              |           |         |        |
|-------------------------|--------------|-----------------------|--------|------------------|--------------|-----------|---------|--------|
| 数据通道:                   | 4区-保持        | 寄存器 🗸                 | 地址     | 键名               | 采样低值         | 采样高值      | 工程低值    | 工程高值   |
|                         |              |                       | 40001  | tag1-1           | -32768       | 32767     | -32768  | 32767  |
| 数据类型:                   | Int16        | ~                     | 40002  | tag1-2           | 0            | 10000     | 0       | 100    |
| 通道地址・                   | 0            | (±2+++++++++++)       | 40003  | tag1-3           | 0            | 4096      | 0       | 16     |
|                         | U            |                       | 40004  | tag1-4           | 820          | 4096      | 0       | 150    |
| 添加数量:                   | 5            | 寄存器数量                 | 40005  | tag1-5           | 6400         | 32000     | -50     | 50     |
| 1区-输入继<br>3区-输入离        | 电器对应<br>存器对应 | 02读功能码。<br>04读功能码。    |        |                  |              |           |         |        |
| 4区-保持寄<br>1能码。<br>添加的变量 | 存器对应<br>地址即M | 03读,06写等<br>odbus寄存器值 | 這息地址,女 | 1: 用01,05功能码     | 读写的继电器地址为    | 0xxxx,用02 | 2功能码读取的 | 的输入状态者 |
| 址为1xxxx                 | ,用03,00      | b功能码读写的               | 寄存器用4x | xxx表示;用04功能      | 陷码读取的用3xxxx表 | (示;       |         |        |
| 添加变量后                   | 可对键名         | , 采样值, 工程             | 呈值等参数相 | <b>艮据实际情况进行修</b> | <b>8</b> 改。  |           |         |        |

"数据通道"包含0区-输出继电器(读写 bool型,0区的 Modbus 地址的首数字为0,即0xxxx,通道地址0对应的地址为00001。以01功能码读取输出继电器的状态,以05功能码写继电器的状态,例如添加了从通道地址0开始,5个继电器,从站地址为1时,模块自动生成"01010000005FC09"16进制指令码,定时轮询1号从机,从机返回数据后,模块对其解析并转换成Json格式数据后以MQTT协议发布到相应的主题上,应用程序订阅此主题后即可收到5个继电器的状态,应用程序以Json格式写入继电器1的状态时,模块将Json格式的数据转化为如"01050000FF008C3A"的16进制指令发送到从机。),1区-输入继电器(也称为输入状态,只读 bool型,1区的 Modbus 地址的首数字为1,即1xxxx,通道地址0对应的地址为10001。以02功能码读取输入继电器的状态), 3区-输入寄存器(只读数值型,3区的 Modbus 地址的首数字为3,

即 3xxxx,通道地址 0 对应的地址为 30001。以 04 功能码读取输入寄存器的数 值),4 区-保持寄存器(读写数值型,以 03 功能码读取保持寄存器的值,以 06 功能码写保持寄存器的值)。

"数据类型"支持 Bool (开关量型, 值 0 与 1), Int16(有符号整型, 值-32768 到 32767), Uint16(无符号整型, 值 0-65535), Long ABCD (按 ABCD 顺序排列 的 32 长整型), Long CDAB, Long BADC, Long DCBA, Float ABCD (按 ABCD 顺序排列的 32 浮点型), Float CDAB, Float BADC, Float DCBA 等 数据类型;

"通道地址"是指要添加变量的地址或批量添加时的寄存器起始地址,0区,1 区,3区,4区寄存器都是从0开始,如从保持寄存器4区的寄存器0开始读取一 个整型数,对应的 Modbus 寄存器信息地址为40001 (也称 PLC 地址);

"添加数量"是指一次需要添加变量的数量;

上图的含意为,一次添加5个保持寄存器,有符号数的变量;

左侧列表为添加的 5 个变量的信息,其中地址列显示要添加变量的寄存器信息地址,键名列显示对应寄存器上报数据时以 Json 格式的 key,采样低值(a),采样高值(b),工程低值(c),工程高值(d)为工程值转换参数,仅对 Int

和 Uint 类型有效,如采样值为 e,其转换公式为:转化值 f=(d-c)/(b-a)\*(e-a)+c, 具体如下:

40001 的键名修改为 tag1-1,工程值转换参数为默认值-32768-32767 对应 -32768-32767,转换值 f=(32767-(-32768))/ (32767-(-32768))\*(e-0)+0=1e,即按采集的原值上报,不做数据处理;

40002 的变量名为 tag1-2, 工程值转换为 0-10000 对应 0-100, 转换值 f=(100-0)/(10000-0)\*(e-0)+0=0.01e, 即对采集的数据乘以 0.01 后上报, 如 采集到的值为 12345, 上报时为 123.45;

40003 的变量名为 tag1-3, 工程值转换为 0-4096 对应 0-16, 根据公式, 转换值 f=(16-0)/(4096-0)\*(e-0)+0=0.0039e, 如采集到的值为 1000, 上报时 为 3.91;

40004 的变量名为 tag1-4, 工程值转换为 820-4096 对应 0-150, 根据公式, f=(150-0)/(4096-820)\*(e-820)-0, 如采样值 e 为 1600, 转换值为 35.7143, 上报时精确到两位小数点, 因此为 35.71;

40005 的变量名为 tag1-5, 工程值转换为 820-32000 (如 SIEMENS S7-200 PLC 的 AI 采样原值) 对应-50-50, 如采集到的值为 16000, 根据工程值转换公式, f=(50-(-50))/(32000-6400)\*(16000-6400)-50=-12.5;

变量参数配置完成后点击"确认"按钮,完成一种变量类型的添加,如有多种数据类型或寄存器地址不连续的变量,需多次添加。

当添加的变量的数据类型为浮点型时,如下图,可以通过修改采样低值列中 的数值改变上报浮点型数据的小数位,值为 1 时,即小数位精确到 1 位,如 123.43,上报时为 123.4;

| 添加变量                                                         |                                                            |                 |                              | 19                      |                  |        |          |
|--------------------------------------------------------------|------------------------------------------------------------|-----------------|------------------------------|-------------------------|------------------|--------|----------|
| 数据通道:                                                        | 4区-保持寄存器 >                                                 | 地址              | 键名                           | 采样低值                    | 采样高值             | 工程低值   | 工程高值     |
| WEATER NO. TH                                                |                                                            | 40001           | 40001                        | 1                       |                  |        |          |
| 数据类型:                                                        | Float ABCD ~                                               | 40003           | 40003                        | 1                       |                  |        |          |
| 诵道批批・                                                        | 0 (±25445511)                                              | 40005           | 40005                        | 1                       |                  |        |          |
| KELEPUML.                                                    |                                                            | 40007           | 40007                        | 1                       |                  |        |          |
| 添加数量:                                                        | 5 寄存器数量                                                    | 40009           | 40009                        | 1                       |                  |        |          |
| * 0区-输出继<br>功能码。<br>* 1区-输入继<br>* 3区-输入离<br>* 4区-保持离<br>功能码。 | 电器对应01读,05写等<br>电器对应02读功能码。<br>存器对应04读功能码。<br>存器对应03读,06写等 |                 |                              |                         |                  |        |          |
| *添加的变量<br>地址为1xxxx                                           | 地址即Modbus寄存器信<br>(,用03,06功能码读写的智                           | 追地址,女<br>寄存器用4x | 1:用01,05功能码读<br>xxx表示;用04功能码 | 写的继电器地址为<br>B读取的用3xxxx表 | 0xxxx, 用02<br>示; | 功能码读取的 | 的输入状态寄存器 |
| *添加变量后                                                       | 可对键名,采样值,工程                                                | 值等参数相           | <b>艮据实际情况进行修改</b>            | ζ.                      |                  |        |          |

# 3.7.5 删除变量:当选择一行或多行时已添加的变量后,点击"删除变量" 删除当前选中的变量,如下图:

| slave1:1 | 序号 | 地址    | 键名    | 类型    | 采样低值   | 采样高值  | 工程低值   | 工程高值  | ^ |
|----------|----|-------|-------|-------|--------|-------|--------|-------|---|
| ſ        | 0  | 40001 | 40001 | Int16 | -32768 | 32767 | -32768 | 32767 |   |
|          | 1  | 40002 | 40002 | Int16 | -32768 | 32767 | -32768 | 32767 |   |
|          | 2  | 40003 | 40003 | Int16 | -32768 | 32767 | -32768 | 32767 |   |
|          | 3  | 40004 | 40004 | Int16 | -32768 | 32767 | -32768 | 32767 |   |
|          | 4  | 40005 | 40005 | Int16 | -32768 | 32767 | -32768 | 32767 |   |
|          | 5  | 40006 | 40006 | Int16 | -32768 | 32767 | -32768 | 32767 |   |
|          | 6  | 40007 | 40007 | Int16 | -32768 | 32767 | -32768 | 32767 |   |
|          | 7  | 40008 | 40008 | Int16 | -32768 | 32767 | -32768 | 32767 |   |
|          | 8  | 40009 | 40009 | Int16 | -32768 | 32767 | -32768 | 32767 |   |
|          | 9  | 40010 | 40010 | Int16 | -32768 | 32767 | -32768 | 32767 |   |
|          | 10 | 40011 | 40011 | Int16 | -32/68 | 32/6/ | -32/68 | 32/6/ | - |
|          | 11 | 40012 | 40012 | Int16 | -32768 | 32767 | -32768 | 32767 |   |
|          | 12 | 40013 | 40013 | Int16 | -32768 | 32767 | -32768 | 32767 | 5 |

3.7.6 修改键名:添加好的变量,通过双击键名,采样值,工程值可对其进行修改操作;

3.7.7 当添加完变量后,点击"写入变量"或"写入参数"按钮,完成 Modbus 参数的配置。(注:仅写入 Modbus 参数时用"写入变量",写入包 含 Modubs 和其它全部参数时用"写入参数")

#### 3.8 模块调试,如下图:

| X Modbus to MQTT Configrator-3.1.2 — 🗆 🗙                     |           |                 |           |  |  |  |  |
|--------------------------------------------------------------|-----------|-----------------|-----------|--|--|--|--|
| 目口选择 COM15 ∨ 关闭串口 进入配置 退出配置 导入参数 导出参数 读取参数 写入参数              |           |                 |           |  |  |  |  |
| AQTT RS485/Report/RTC APN/WiFi/Ethernet Modbus Debug Product |           |                 |           |  |  |  |  |
| 调试指令                                                         |           |                 |           |  |  |  |  |
| +++                                                          | 进入调试模式    | show_485_set(1) | 显示485串口数据 |  |  |  |  |
| a                                                            | 确认进入调试模式  | show_485_set(0) | 关闭485串口数据 |  |  |  |  |
| debug_set(1)                                                 | 显示模块运行信息  | SoftReset()     | 重启模块      |  |  |  |  |
| debug_set(0)                                                 | 关闭模块运行信息  |                 | Send      |  |  |  |  |
|                                                              | Send      |                 | Send      |  |  |  |  |
| Send Send                                                    |           |                 |           |  |  |  |  |
| Send                                                         |           |                 |           |  |  |  |  |
| Send                                                         |           |                 |           |  |  |  |  |
|                                                              |           |                 |           |  |  |  |  |
| 向下或向上拉边框可改变回显窗口的大小!                                          |           |                 |           |  |  |  |  |
| 进入调试 退出调调                                                    | d 显示485数据 | 隐藏485数据 重启模块    | 清除窗口      |  |  |  |  |

打开串口后,在未进入配置的情况下,点击窗口底部的"进入调试"按钮, 命令回显文本框中打印模块运行的信息;

在调试模式下,配置工具自动产生 Log 文件,在与配置工具同一文件夹下 有一个与配置工具相同名称+年/月的文件夹,文件夹内按日期存储.TXT 日志;

"退出调试"后回显文本框中不打印模块运行的信息;

"显示 485 数据"在回显文本框中打印 485 的指令与返回数据; "隐藏 485 数据"在回显文本框中不打印 485 的指令与返回数据;

"重启模块"在调试模式下,点击此按钮可软重启模块;

"清除窗口"点击此按钮可清空回显文本框中的字符;

调试指令区为可以直接发指令给模块如:发送区: "+++", "a", "debug\_set(1)"三条指令连续发送为进入到调试模式,点击对应的按钮可执 行指令。当软重启模块或模块由于无法连接服务器自动软重启时,需用此指令 组合再次进入到调试模式。其它指令的含义为:

"debug set(1)": 向串口打印调试信息;

"debug\_set(0)": 关闭向串口打印调试信息;

"show\_485\_set(1)":向串口打印 Modbus 轮询指令及从机返回信息,点击 "显示串口数据"按钮执行此指令,命令回显文本框中可显示向 Modbus 从机 发送的轮询指令及从机返回的数据;

"show\_485\_set(0)":不向命令回显文本框中打印 Modbus 轮询指令及从机返回信息;

#### 3.9 固件升级

需要更新固件时,进入配置模式,然后打开 "Product "选项卡,如下图:

| 💐 Modbus to MQTT Cor | nfigrator-3.1.2         | _                     |               | — 🗆 X     |
|----------------------|-------------------------|-----------------------|---------------|-----------|
| 串口选择 COM15           | ✓ 关闭串□ 进入配置             | 退出配置 导入参              | 数 导出参数        | 读取参数 写入参数 |
| MQTT RS485/Report    | t/RTC APN/WiFi/Ethernet | Modbus Debug Prode    | uct           |           |
| 产品信息                 |                         |                       |               |           |
| 产品名称:                | Ethernet Gateway        | 产品型号:                 | YK-G516       |           |
| 序列号:                 | G51618080000999         | 固件版本:                 | YK-G516 Gatew | ay_V3.1.3 |
| 固件更新                 |                         |                       |               |           |
| 文件路径:                | E:\2018年产品设计\20181128 B | in\YK-G516_V3.1.3.bin |               | 选择文件      |
| 固件版本:                | YK-G516_V3.1.3          | 大小:                   | 83968 Byte    | ☑ 擦除配置    |
| 进度 0%                |                         |                       |               | 开始下载      |
|                      |                         |                       |               |           |

点击"选择文件"按钮找到要升级的固件(固件类型为.bin),固件版本文本框中显示准备要升级的版本号;

"擦除配置"如擦除配置,待固件升级完成后需要重新配置模块参数,可以在更新固件前读出模块已配置的参数,等更新完参数后,将参数再写入到模块中;准

备就绪后,点击"开始下载"按钮,进度条显示固件升级的进度,等下载 完成后,模块自动重启生效,如需配置,再次点击"进入配置"按钮即可。

如果程序更新失败,无法再次进入到"配置模式",请采用以下步骤更新:

- 1, 选择好需要更新的固件;
- 2, 给模块断电;
- 3, 给模块上电,并在 3S 内点击"开始下载"按钮;
- 4, 如进度条有变化,说明程序正在更新,等待更新完成即可,如点击了"开始下载"按钮没有成功,再次重复上述步骤。

#### 四、网关模块的 Json 数据包格式说明

#### 4.1 模块定时上报的数据消息:

模块定时上报数据时向"Project/Gateway\_ID/data" (这里的"Project", "Gateway\_ID"," data" 要替换成配置到模块相对应的参数) 主题发布从 Modbus 从机中 采集到的数据, 消息格式如下:

4.1.1 所有从机整体定时上报

{

"time": "0000-00-00 00:00:00", //没有时钟的模块上报时全为 0;

"device" : [ {

"dev\_name" : "slave1",

"comm\_s":"1", // 与从机的通讯状态;

```
"variable" : {
"taq1-1":"31", //变量 taq1-1 及值: 31, 质量戳为 good
" taq1-2":"31", //变量 taq1-2 及值: 31, 质量戳为 good;
" tag1-3":"31", //变量 tag1-3 及值: 31, 质量戳为 good;
" tag1-4":"bad" //变量 tag1-4, 无值, 质量戳为 bad;
}
},{
"dev name" : "slave2",
"comm s" : "1",
"variable" : {
" tag2-1":"31", //变量 tag2-1 及值: 31,, 质量戳为 good
" tag2-2":"31", //变量 tag2-2 及值: 31, 质量戳为 good;
" tag2-3":"31", //变量 tag2-3 及值: 31, 质量戳为 good;
" tag2-4":"bad" //变量 tag2-4, 无值, 质量戳为 bad;
}
  }]
}
4.1.2 单个从机定时上报
{
"time": "0000-00-00 00:00:00", //没有时钟的模块上报时全为 0;
"dev name" : "slave1",
"comm s" : "1",
"variable" : {
```

"tag1-1":"31", //变量 tag11 及值: 31,, 质量戳为 good

" tag1-2":"31", //变量 tag12 及值: 31, 质量戳为 good;

" tag1-3":"31", //变量 tag13 及值: 31, 质量戳为 good;

" tag1-4":"bad" //变量 tag14, 无值, 质量戳为 bad;

}

```
}
```

# 4.2 应用程序主动读取从机的数据

4.2.1 读取所有从机的数据时,应用程序向读命令主题如 "Project: /Gateway\_ID/cmd/read"
 (这里的" Project", "Gateway\_ID"," cmd/read" 要替换成配置到模块相对应的参数)
 主题发布以下消息:

{

```
"dev name":"all", //读取数值所有从机;
```

```
"var name":"all" //读取数值所有变量;
```

}

网 关 向 "Project/Gateway\_ID/cmd/read\_ack" (这里的"Project", "Gateway\_ID"," cmd/read\_ack"要替换成配置到模块相对应的参数) 主题返回的 所有从机的数据, 消息格式参考第 4.1.1 节, 模块定时上报的数据消息格式;

4.2.2 读 取 单 个 从 机 的 数 据 时 , 应 用 程 序 向 读 命 令 主 题 如 :
"Project/Gateway\_ID/cmd/read" (这里的 "Project", "Gateway\_ID","
cmd/read" 要替换成配置到模块相对应的参数) 主题发布以下消息:

{

"dev name":"slave1", //读取指定从机的数据;

"var\_name":"all" //读取指定从机的所有变量;

}

```
网 关 向 " Project/Gateway_ID/cmd/read_ack" (这 里 的 " Project",
```

"Gateway\_ID"," cmd/read\_ack" 要替换成配置到模块相对应的参数) 主题返回数据,消息格式参考第 4.1.2 节,模块定时上报的数据消息格式;

4.2.3 读 取 指 定 从 机 的 单 个 变 量 数 据 时 , 应 用 程 序 向 读 命 令 主 题 如 :
"Project/Gateway\_ID/cmd/read" (这里的 "Project", "Gateway\_ID","
cmd/read" 要替换成配置到模块相对应的参数) 主题发布以下消息:

```
{
"dev_name":"slave1", // 读取指定的从机;
"var_name":"tag1-1" // 读取指定的变量;
```

}

```
网关向 "Project/Gateway_ID/cmd/read_ack" (这里的" Project",
```

**"Gateway\_ID"**," **cmd/read\_ack" 要替换成配置到模块相对应的参数)** 主题返回数据,消息格式如下:

```
{
    "dev_name" : "slave1",
    "tag1-1" : "637.52"
}
```

# 4.3 向 Modbus 从机写入数值:

4.3.1 向 Modbus 从机写入值时,应用程序向 "Project/Gateway\_ID/cmd/write" (这里 的" Project", "Gateway\_ID"," cmd/write" 要替换成配置到模块相对应的参数) 主题发 布以下消息:

{

```
"dev_name":"slave1", // 对应的从机称为 slave1;
"var_name":"tag1-1",  // 对应的变量名称为 T1;
"value":"55"    // 对应的要写入变量的值为 55;
}
```

数据写入成功后,网关模块向 "Project/Gateway\_ID/cmd/write\_ack" (这里的" Project",

**"Gateway\_ID"**," cmd/write\_ack" 要替换成配置到模块相对应的参数) 主题发布以下消息:

```
{
"dev_name" : "slave1",
"var_name:" : "tag1-1",
" state" : "true" // 如写入失败,返回 false
}
```

# 4.4 应用程序读取网关的 RS485 参数:

```
应用程序向 "Project/Gateway_ID/con/read" (这里的" Project", "Gateway_ID"," con/read" 要替换成配置到模块相对应的参数) 主题发布以下消息:
```

```
{
"parameter":"485_par"
}
```

网关向 "Project/Gateway\_ID/con/read\_ack" (这里的" Project", "Gateway\_ID"," con/read\_ack" 要替换成配置到模块相对应的参数) 主题返回网关参数, 消息格式如下:

```
{
    "485_par" : {
        "polling_interval" : "2",
        "response_timeout" : "1000",
        "delay_between_poll" : "10",
        "485_uart" : [ "9600", "8", "None", "1" ]
    }
}
4.5 应用程序写入网关的 RS485 参数:
```

应用程序向 "Project/Gateway\_ID/con/write" (这里的" Project", "Gateway\_ID","

con/write" 要替换成配置到模块相对应的参数) 主题发布以下消息:

```
{
	"485_par" : {
	"polling_interval" : "2",
	"response_timeout" : "1000",
	"delay_between_poll" : "20",
	"485_uart" : [ "9600", "8", "None", "1" ]
	}
}
```

网关向 "Project/Gateway\_ID/con/write\_ack" (这里的" Project", "Gateway\_ID","

con/write\_ack" 要替换成配置到模块相对应的参数) 主题返回网关参数, 消息格式如下:

```
{
    "485_par": {
        "polling_interval": "2",
        "response_timeout": "1000",
        "delay_between_poll": "20",
        "485_uart": [ "9600", "8", "None", "1" ],
        "state": "success"
    }
}
```

# 4.6 应用程序读取网关的主动上报参数:

应用程序向 "Project/Gateway\_ID/con/read" (这里的" Project", "Gateway\_ID"," con/read" 要替换成配置到模块相对应的参数) 主题发布以下消息:

```
{
"parameter":"report_par"
}
```

网关向 "Project/Gateway\_ID/con/read\_ack" (这里的" Project", "Gateway\_ID","

```
con/read_ack"要替换成配置到模块相对应的参数)主题返回网关参数,消息格式如下:
```

```
{
    "report_par" : {
        "report_interval" : "30",
        "report_mode" : "all"
        }
    }
4.7 应用程序写入网关的主动上报参数:
```

应用程序向 "Project/Gateway\_ID/con/write" (这里的" Project", "Gateway\_ID"," con/write" 要替换成配置到模块相对应的参数) 主题发布以下消息:

```
{
	"report_par" : {
	"report_interval" : "50",
	"report_mode" : "all"
	}
}
```

网关向 "Project/Gateway\_ID/con/write\_ack" (这里的" Project", "Gateway\_ID","

con/write\_ack" 要替换成配置到模块相对应的参数) 主题返回网关参数, 消息格式如下:

```
{
    "report_par" : {
        "report_interval" : "50",
        "report_mode" : "all",
        "state" : "success"
    }
}
```

## 4.8 应用程序读取网关的 Modbus 参数:

应用程序向 "Project/Gateway\_ID/con/read" (这里的" Project", "Gateway\_ID"," con/read" 要替换成配置到模块相对应的参数) 主题发布以下消息:

```
{
"parameter":"modbus_par"
}
```

网关向 "Project/Gateway\_ID/con/read\_ack" (这里的" Project", "Gateway\_ID"," con/read\_ack" 要替换成配置到模块相对应的参数) 主题返回网关参数, 消息格式如下:

```
第一包数据:
{
    "modbus_par":{
    "var_num":"18" //共 18 个变量;
    }
}
第二包数据 (5 个变量):
    {
    "modbus par":{
```

```
"data_start": "0",
"data_end": "4",
"data": {
    "0": ["slave1", "1", " 1", "DO1", "0", "0.0", "0.0", "0.0", "0.0"],
    "1": ["slave1", "1", " 2", "DO2", "0", "0.0", "0.0", "0.0", "0.0"],
    "2": ["slave1", "1", " 3", "DO3", "0", "0.0", "0.0", "0.0", "0.0"],
    "3": ["slave1", "1", " 4", "DO4", "0", "0.0", "0.0", "0.0", "0.0"],
    "4": ["slave1", "1", " 4", "DO4", "0", "0.0", "0.0", "0.0", "0.0"],
    "4": ["slave1", "1", " 10001", "DI1", "0", "0.0", "0.0", "0.0", "0.0"],
    }
}
第三包数据 (5 个变量)
第五包数据 (5 个变量)
```

注:如果变量数超过 5 个,模块将变量分为 5 个一包进行上报,最后一包不 足 5 个的以实际为准;

# 4.9 应用程序写入网关的 Modbus 参数:

应用程序向 "Project/Gateway\_ID/con/write" (这里的" Project", "Gateway\_ID"," con/write" 要替换成配置到模块相对应的参数) 主题发布以下消息:

```
发第一包数据(写入变量总数量):
{
    "modbus_par":{
        "var_num":"18" //共 18 个变量;
    }
    {
        typh "Project/Gateway ID/con/write ack" (这里的" Project", "Gateway ID","
```

con/write\_ack" 要替换成配置到模块相对应的参数) 主题返回:

```
{
    "modbus_par" : {
        "varnum" : "18",
        "state" : "success"
    }
}
发第二包数据(写入前 5 个变量):
```

```
{
"modbus_par": {
    "data_start": "0",
    "data_end": "4",
    "data": {
        "0": [ "slave1", "1", "00001", "DO1", "0", "0.0", "0.0", "0.0", "0.0"],
        "1": [ "slave1", "1", "00002", "DO2", "0", "0.0", "0.0", "0.0", "0.0"],
        "2": [ "slave1", "1", "00003", "DO3", "0", "0.0", "0.0", "0.0", "0.0"],
        "3": [ "slave1", "1", "00004", "DO4", "0", "0.0", "0.0", "0.0", "0.0"],
        "4": [ "slave1", "1", "1", "10001", "DI1", "0", "0.0", "0.0", "0.0", "0.0"],
    }
}
```

模块向 "Project/Gateway\_ID/con/write\_ack" (这里的" Project", "Gateway\_ID","

con/write ack" 要替换成配置到模块相对应的参数) 主题返回:

"data\_start" : "5", "data end" : "9",

```
{
        "modbus par": {
          "data start" : "0",
          "data end" : "4".
          "state" : "success"
        }
      }
   发第三包数据(下5个变量):
       {
      "modbus_par" : {
        "data start" : "5",
        "data_end" : "9".
        "data" : {
           "5" : [ "slave1", "1", "10002", "DI2", "0", "0.0", "0.0", "0.0", "0.0" ],
           "6" : [ "slave1", "1", "10003", "DI3", "0", "0.0", "0.0", "0.0", "0.0" ],
           "7" : [ "slave1", "1", "10004", "DI4", "0", "0.0", "0.0", "0.0", "0.0"],
           "8" : [ "slave1", "1", "10005", "DI5", "0", "0.0", "0.0", "0.0", "0.0"],
           "9" : [ "slave1", "1", "10006", "DI6", "0", "0.0", "0.0", "0.0", "0.0" ]
        }
      }
    }
    模块向 "Project/Gateway ID/con/write ack" (这里的" Project", "Gateway ID","
con/write ack" 要替换成配置到模块相对应的参数) 主题返回:
      {
        "modbus_par" : {
```

```
"state" : "success"
   }
 }
第四包数据(下5个变量):
 {
    "modbus par": {
       "data start" : "10",
      "data end" : "14",
      "data" : {
         "10" : [ "slave1", "1", "30001", "AI1", "1", "820", "4096", "0", "100" ],
         "11" : [ "slave1", "1", "30002", "AI2", "1", "820", "4096", "0", "100" ],
         "12" : [ "slave1", "1", "30003", "AI3", "1", "820", "4096", "0", "100" ],
         "13" : [ "slave1", "1", "30004", "Al4", "1", "820", "4096", "-0", "100" ],
         "14" : [ "slave1", "1", "40001", "AO1", "1", "0", "4096.0", "0.0", "100" ]
      }
    }
}
```

模块向 "Project/Gateway\_ID/con/write\_ack" (这里的" Project", "Gateway\_ID","

```
con/write_ack" 要替换成配置到模块相对应的参数) 主题返回:
```

```
{
      "modbus par": {
        "data_start" : "10",
        "data end" : "14",
        "state" : "success"
      }
   }
第五包数据(最后3个变量):
   {
    "modbus_par" : {
      "data start" : "15",
      "data end" : "17",
      "data" : {
        "15" : [ "slave2", "2", "40001", "Al2-1", "1", "820", "4096", "0", "100" ],
        "16" : [ "slave2", "2", "40002", "AI2-2", "1", "820", "4096", "0", "100" ],
        "17" : [ "slave2", "2", "40003", "AI2-3", "1", "820", "4096", "0", "100" ]
      }
    }
  }
  模块向 "Project/Gateway_ID/con/write_ack" (这里的" Project", "Gateway ID","
```

```
con/write_ack" 要替换成配置到模块相对应的参数) 主题返回:
```

```
{
    "modbus_par": {
        "data_start": "15",
        "data_end": "17",
        "state": "success"
        }
    }
    第六包数据(保存变量并生效):
    {
        "modbus_par": {
            "data_over": "true"
        }
    }
    模块向 "Project/Gateway_ID/con/write_ack" (这里的" Project", "Gateway_ID","
```

con/write\_ack" 要替换成配置到模块相对应的参数) 主题返回:

```
{
    "modbus_par" : {
        "data_over" : "true",
        "state" : "success"
    }
}
```

五、网关模块的 Modbus RTU 协议说明

# 5.1 模块支持的 MODBUS RTU 协议部分功能码:

| 功能码 | 功能码意义     | 可操作的寄存器       | 可操作的寄存器     | 位/字操作 | 模块是否 |
|-----|-----------|---------------|-------------|-------|------|
|     |           | 寻址地址          | 信息地址        |       | 支持   |
| 01  | 读继电器状态    | 0x0000-0x270F | 00001-09999 | 位操作   | 支持   |
| 02  | 读(开关)输入状态 | 0x0000-0x270F | 10001-19999 | 位操作   | 支持   |
| 03  | 读保持寄存器    | 0x0000-0x270F | 40001-49999 | 字操作   | 支持   |
| 04  | 读输入寄存器    | 0x0000-0x270F | 30001-39999 | 字操作   | 支持   |
| 05  | 写单个继电器    | 0x0000-0x270F | 00001-09999 | 位操作   | 支持   |
| 06  | 写单个保持寄存器  | 0x0000-0x270F | 40001-49999 | 字操作   | 支持   |

Modbus 转 MQTT 网关模块使用说明书 V3.1.2

| 10 马多门保持哥仔品 00000-00270F 40001-499999 子採IF 又持 | 16 | 写多个保持寄存器 | 0x0000-0x270F | 40001-49999 | 字操作 | 支持 |
|-----------------------------------------------|----|----------|---------------|-------------|-----|----|
|-----------------------------------------------|----|----------|---------------|-------------|-----|----|

# 5.2, Modbus 寄存器的信息地址与寻址地址之前的关系:

| 寄存器类型    | 寄存器信息地址     | 寄存器寻址地址       | 读写状态 | 功能码    |
|----------|-------------|---------------|------|--------|
| 0区-输出继电器 | 00001-09999 | 0x0000-0x270F | 可读可写 | 01, 05 |
| 1区-输入继电器 | 10001-19999 | 0x0000-0x270F | 只读   | 02     |
| 3区-输入寄存器 | 30001-39999 | 0x0000-0x270F | 只读   | 04     |
| 4区-保持寄存器 | 40001-49999 | 0x0000-0x270F | 可读可写 | 03, 06 |

5.2.1 存器信息地址 (PLC 地址)

寄存器信息地址指的是存放变量状态或数据的 Modbus 从机寄存器的地址, Modbus 从 机可以是 PLC, RTU, 触摸屏, 数显表、数采仪, 传感器等。例如 00005、10009、40001、 30003 等, 这些地址一般使用十进制描述,可以分别描述不同寄存器类型的地址。

5.2.2 寄存器寻址地址(协议地址)

寄存器寻址地址指的是通信时使用的寄存器地址,例如信息地址 40001 对应寻址地址 0x0000,40002 对应寻址地址 0x0001,寄存器寻址地址一般使用 16 进制描述。再如,信 息寄存器 40003 对应寻址地址 0X0002,信息寄存器 30003 对应寻址地址 0X0002,虽然

两个信息寄存器通信时使用相同的地址,但是需要使用不同的功能码(03,04)才可以访问,所以访问时不存在冲突。

### 5.3, 寄存器类型说明:

| 寄存器类型 说 | 的                  | 举例                                  |
|---------|--------------------|-------------------------------------|
| 输出继电器   | 输出端口,按位操作,可设定端口的输线 | 性电器,电磁阀,晶体管,LED 灯等的输                |
|         | 出状态,也可以读取该输出状态。    | 出状态。                                |
| 输入继电器   | 输入端口,按位操作,通过外部改变输损 | 。<br>砖开关,接近开关,机械开关 <del>等</del> 的输入 |
| (输入状态)  | 入状态,可读不可写。         | 状态。                                 |

| 输入寄存器 | 输入端口,控制器运行时从外部设备获<br>0 | -5V,0-10V,4-20mA ,PT100 等模拟量信 |
|-------|------------------------|-------------------------------|
|       | 得的数据。                  | 号的输入。                         |
| 保持寄存器 | 内部数据或输出端口数据,可读可写。      | 模拟量输出设定值,运行参数,AD 转换           |
|       | 也常见将传感器输入的数据存放到保采      | 样参数等数据。也常见外部传感器。              |
|       | 持寄存器中,做为只读数据。          |                               |

## 5.4, 举例说明:

由配置软件添加了一个 1 号从站, 8 个继电器(寄存器信息地址 00001-00008), 5 个 保持寄存器(寄存器信息地址 40005-40009),模块运行时自动生成两条查询指令:

1, 读输出继电器 HEX(01 01 00 00 00 08 3D CC) // 00001 对应的寻址地址为 00 00

|           | HEX | 备注              |
|-----------|-----|-----------------|
| 从机地址      | 01  |                 |
| 功能码       | 01  | 由于功能码为 01, 因此起始 |
| 寄存器起始地址高位 | 00  | 地址(寻址地址)对应寄存    |
| 寄存器起始地址低位 | 00  | 器的信息地址为 00001   |
| 寄存器数量高位   | 00  |                 |
| 寄存器数量低位   | 08  |                 |
| CRC 校验高位  | 3D  |                 |
| CRC 校验低位  | СС  |                 |

2,读保持寄存器 HEX(01 03 00 04 00 05 3D CC) // 40005 对应的寻址地址为 00 04 当应用程序要打开 00001 继电器时,模块生成指令:

HEX (01 05 00 00 00 FF 8C 3A) // 00001 对应的寻址地址为 00 00 当应用程序向 40006 写入 11 时,模块生成指令:

HEX (01 06 00 05 00 0B D8 0C) // 00001 对应的寻址地址为 00 05